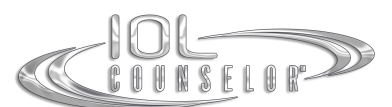

# IOL Counselor™ Language Upgrade Installation Guide

The instructions contained in this document outline the steps necessary to install a language upgrade file that will change the language used within the IOL Counselor<sup>M</sup>, with the exception of the Patient Education Video within the IOL Counselor<sup>M</sup> program. Once the installation is complete you will only see the program information in the new language installed.

## Installing the Language Upgrade:

### Step #1 – Prepare for the Language Upgrade:

Log onto the workstation using the original account used to install the IOL Counselor™. This account will need rights to install software to the C: drive before you install the update.

Please make sure your IOL Counselor Program is closed before starting the updating process.

#### Step #2 - Install the Language Upgrade from a Zip file:

Once the download is complete go to the file location, right-click on the downloaded file (Update\_xx\_switch-02.zip). Select Extract (or Unzip) to a location on your harddrive where you will be able to find it. Once the extraction is complete, an executable update file (Update\_xx\_switch-02.exe). ) will appear. Copy this file onto the computer that has the IOL Counselor installed on it (please refer to Step #1). Then just double-click on the file. This will start the installation process. Please follow the instructions.

Once the installation is complete the IOL Counselor<sup>™</sup> Activation Screen will open again indicating that you have already activated successfully. Please click on **"Enter"** to complete the initialization of the program and wait until the Set-Up Screen is opened. You should see the IOL Counselor<sup>™</sup> Program in the requested language.

#### Step #3 - Download and Save the English Language Switch File:

Please <u>download</u> and <u>save</u> the <u>Update\_en\_switch.zip</u> file containing an English language switch program. This installation file is provided to you as a courtesy in the event you should ever need to switch your IOL Counselor<sup>™</sup> language back to English.

Download directly here: http://www.iolcounselor.com/download/free/Update\_en\_switch.zip or

login on your account (with your username and password) on <u>www.iolcounselor.com</u>, then go to "Products" and click in the "Free Download: English Language File" – box to download.

#### **Technical Support:**

If you have questions about installing the update, or if you would like assistance with installing the update please contact **Patient Education Concepts**, **Inc.** toll free at **800-436-9126** (within the U.S.A. and Canada), or (281) 583-5577, or email us at <u>support@iolcounselor.com</u>.